## HOW TO TRANSFER TICKETS

|            | MassMutual<br>Center                                         |                                   | SE                  |
|------------|--------------------------------------------------------------|-----------------------------------|---------------------|
| 1          | # for KING & COUNTRY 2022 TOUR<br>April 28 - Springfield, MA |                                   | Sei                 |
| 214        |                                                              |                                   | 1.                  |
| T          |                                                              |                                   | 2.                  |
| 12         |                                                              | tate                              | 3.                  |
|            | Email or Account # *                                         | SS A                              | 4.                  |
| -          | Password -                                                   |                                   | 3ª1.                |
| -          |                                                              | N. Con                            | Ma<br>Ce            |
| Call Call  | Log In                                                       |                                   | Q Sea               |
|            | Forgot Password Create Account                               |                                   | ₿ for K             |
| The second | Existing Customers<br>Activate Your Account                  |                                   | MassMut<br>Please   |
| 1          |                                                              |                                   | cov                 |
|            | Contraction of the                                           | ¥.                                | MY A                |
|            | T PERSONAL PROPERTY                                          | . M                               | for K<br>28, 2      |
|            |                                                              | 35                                | AIC                 |
|            |                                                              | 12h                               | SPRI                |
|            |                                                              | C.C.                              | тни                 |
|            |                                                              | Contraction of the local distance | ACCRETE AND ADDRESS |

### **SENDING TICKETS** Sending tickets is easy.

- 1. Log in to your account from your smartphone
- 2. Click on "My Account Login" to access your account
- 3. Select the events and tickets you want to transfer
- 4. Click Transfer

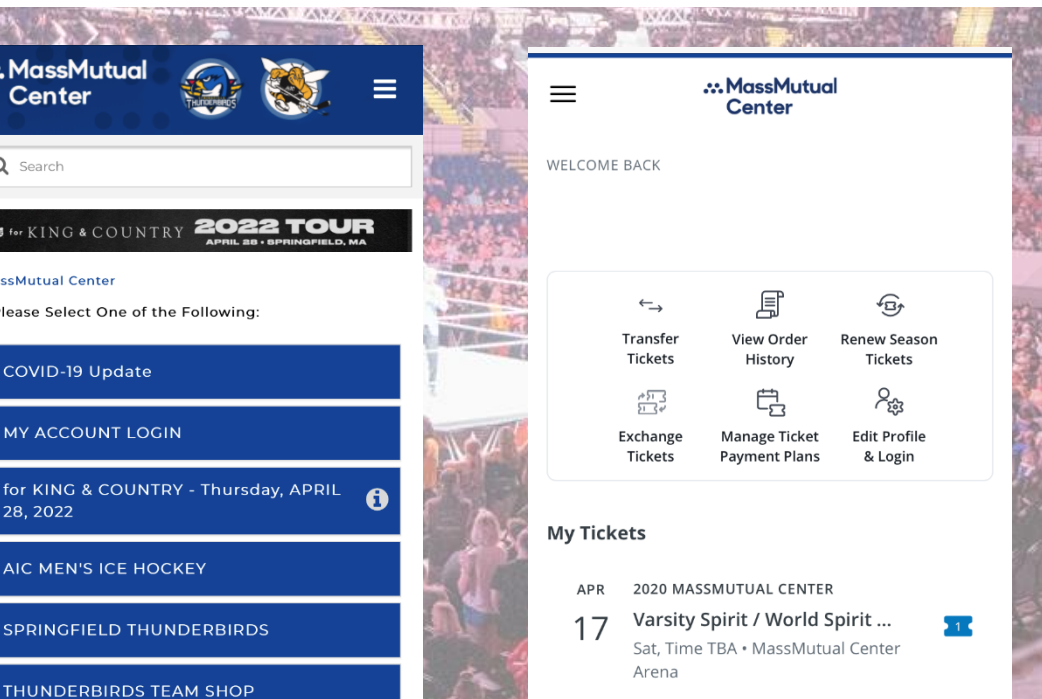

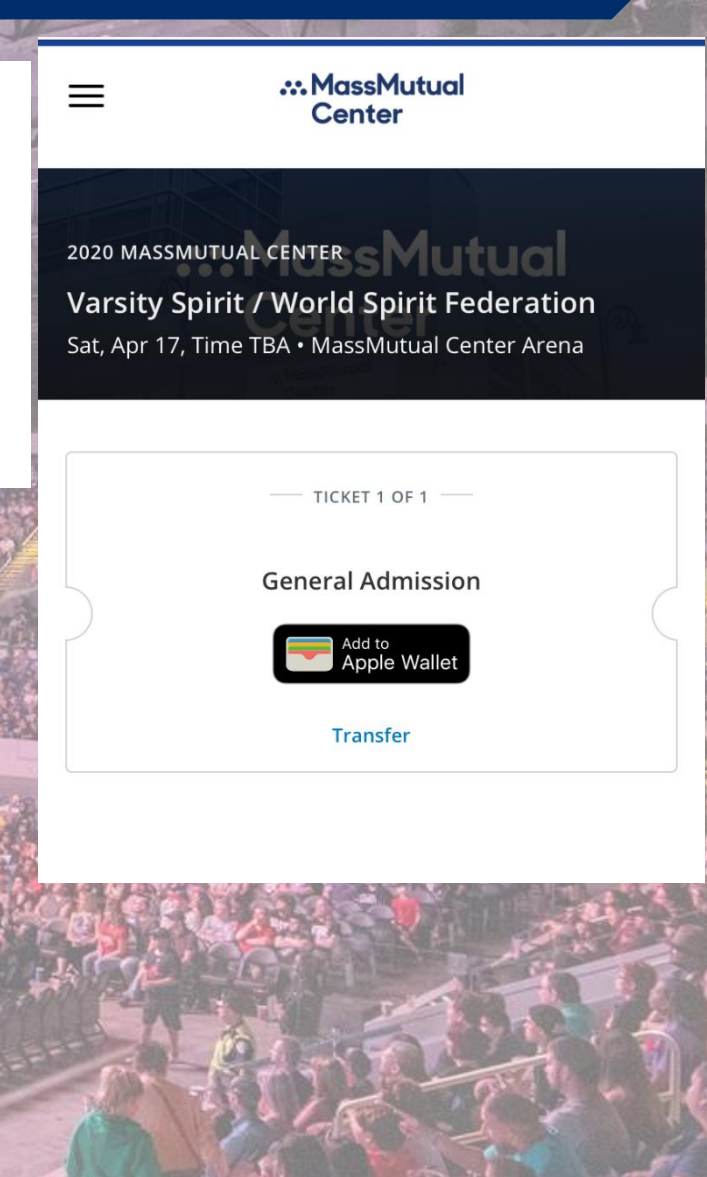

# **HOW TO TRANSFER TICKETS**

#### ::: MassMutual Center

### Who are you transferring to?

**Heads up!** Your recipient will have 48 hours to accept the transfer.

Mobile Number \*

) \_-\_\_\_

# 5. Then fill in the mobile phone number of the recipient

6. Tap **CONFIRM** and your tickets will be sent via text message!

∴MassMutual Center

### Your transfer invite was sent!

## Your recipient has 48 hours to accept the transfer.

You may cancel the transfer any time before it's accepted. Once transferred, you will no longer have access to the original tickets.

#### BACK TO MY ACCOUNT

TRANSFER SUMMARY

 $\equiv$ 

To: (XXX) XXX-XXXX

2020 MASSMUTUAL CENTER

Varsity Spirit / World Spirit Federation Sat, Apr 17, Time TBA

General Admission 1 • FULL PRICE You can transfer multiple tickets from multiple events, transfer to multiple people, all with the same easy process.

## **ACCEPT TRANSFERS**

When someone sends a ticket transfer, you'll receive a text message letting you know you have a pending transfer. If you already have an account, accept the transfer and you will be prompted to log in to retrieve the tickets.

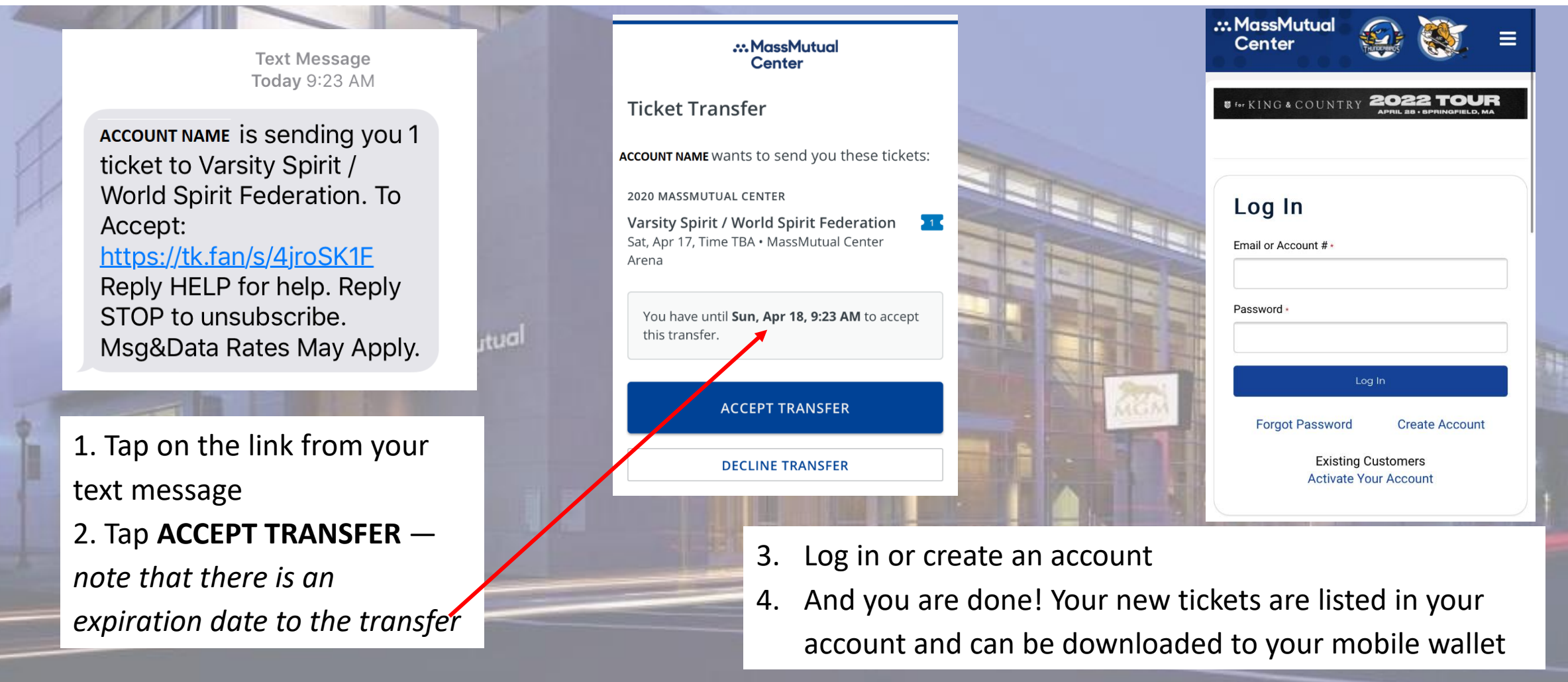